# Beaumont

|                          | PolicyStat ID:      | 9900595 |
|--------------------------|---------------------|---------|
| Origination:             |                     | 06/2021 |
| Effective:               |                     | 06/2021 |
| Last Approved:           |                     | 06/2021 |
| Last Revised:            |                     | 06/2021 |
| Next Review:             |                     | 06/2023 |
| <b>Document Contact:</b> | Jennie Green: Mgr   |         |
|                          | Laboratory          |         |
| Area:                    | Laboratory          |         |
| Key Words:               |                     |         |
| Applicability:           | All Reaumont Hosnit | als     |

#### Laboratory Beaker Downtime Procedure

Document Type: Procedure

## I. PURPOSE AND OBJECTIVE:

This procedure is to walk through the various general steps of Beaker downtime and recovery. Each department may have a department specific procedure for downtime processes for their area.

Note: Soft Bank users refer to Blood Bank Computer Downtime Scenarios.

## **II. DEFINITIONS:**

A. Epic oneChart Business Continuity Access (BCA)-Downtime computer that holds a snapshot of Epic prior to the system going down. Epic BCA downtime computers are located throughout the facilities and managed by each department.

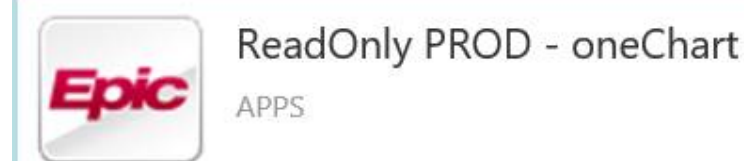

- B. **Downtime Requisition**-This is the paper order that should accompany all downtime specimens from inpatient and emergency floors. This should contain:
  - 1. Patient Name
  - 2. Date of birth (DOB)
  - 3. Medical Record Number (MRN)
  - 4. B Number (Band Number)
  - 5. Patient Room/Location
  - 6. Tests Requested
  - 7. Date and time of collection
  - 8. Collector employee identification number
- C. **Downtime Label**-Set of 2 labels with a Beaker specimen ID. One label is placed on the tube and one on the patient result/requisition. See example below.

| 21 | IR0-056X00100.1<br>100018200 |
|----|------------------------------|
|    | PATIENT NAME                 |
|    | COLLECT DATE/TIME            |
|    | TEST(S)                      |

D. **Specimen Linking**-Process performed once Beaker is up to link results in Epic Beaker to patient orders placed after downtime. Once specimens are linked and the results are final verified all information will be complete and data will route to appropriate reporting method.

## **III. PROCEDURE:**

See Beaker Downtime General Workflow attachment.

**Note**: During downtime, outpatient/outreach routine testing is usually held until the system is back up. In an extended downtime, it may be determined to start testing specimens with a shorter stability or process appropriately to preserve the stability. The testing departments will work closely with Lab Leadership in this situation to determine the actions needed in an extended downtime.

#### A. DOWNTIME LABEL PRINTING:

- 1. Prior to downtime, the lab must have pre-printed downtime Labels. These labels are printed on each campus by the staff preparing downtime materials. Downtime labels do not expire and each site should always have a supply. The number of labels that should be available at each site is determined by the size of the lab and its testing volume.
- 2. To create the downtime labels, search for "Downtime Specimen Creation".

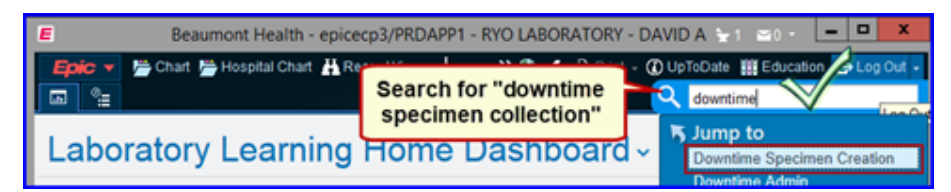

3. Select the facility campus to create campus specific downtime labels. The default campus location is the user's current campus login location. This can be manually edited as needed.

| ¥.                   | Downtin     | e Specimen Creation                                       |              | 2 |  |
|----------------------|-------------|-----------------------------------------------------------|--------------|---|--|
| Laboratory:          | RYO LABORA  | 000                                                       |              | ρ |  |
| Number of Specimens: | Lab Name    |                                                           | Lab ID       |   |  |
| Part and             | LAB GENERIC | Select Facility campus to                                 |              |   |  |
| PTINE LabelS         | DBN LABORA  | create campus specific<br>barcodes. The default           | 200001       |   |  |
| Labels Per Specimen: | CNT LABORA  | campus is the users curren<br>campus login location. This | nt 200002    |   |  |
| Label Printer.       | FMHLABORA   |                                                           | is 200003    |   |  |
| Summary:             | GRP LABORA  | can be manually edited as                                 | ed as 200004 |   |  |
|                      | RYO LABORA  | needed.                                                   | 200005       |   |  |
|                      | RYO STAT LA | 8                                                         | 1230200006   |   |  |
|                      | TLR LABORAT | ORY                                                       | 1230200007   |   |  |
|                      | TRT LABORAT | (OR)Y                                                     | 1230200008   |   |  |
|                      | TRY LABORAT | ORY                                                       | 1230200009   |   |  |
|                      | WYN LABORA  | TORY                                                      | 1230200010   |   |  |
|                      | DEN BLOOD B | JANK                                                      | 1230200011   |   |  |
|                      | FMH BLOOD B | JANK                                                      | 1230200012   |   |  |

4. Number of label sets to print per request ranges from 1 to 500. Default copies is set to two identical copies per set. If more identical copies are desired, increase the value accordingly.

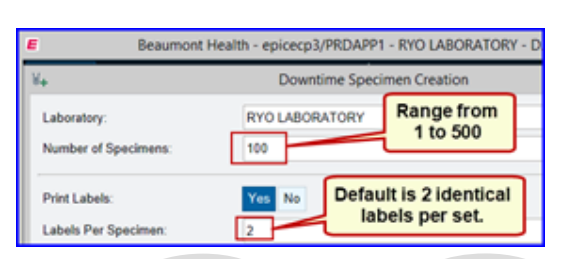

5. Search for the desired label printer for output. The user must select a networked Epic label printer. Confirm the printer name prior to executing the print job.

| +                           | Downtime Specimen Creation |           | × |
|-----------------------------|----------------------------|-----------|---|
| Laboratory:                 | RYO LABORATORY             |           |   |
| Number of Specimens:        | 1                          |           | 5 |
| Print Labels:               | Yes No                     |           |   |
| Labels Per Specimen:        | 2                          |           | 5 |
| Label Printer:              | DEVERSE                    | (         | p |
| Summary.                    | Device Name                | Device ID | - |
|                             | DEV8426                    | 8426      | ^ |
| Search for and              | DEV67645                   | 67645     |   |
| select name of              | CANTON ED INTERMEC         | 43313     |   |
| networked Epic              | CASSETTE_1EE_R11           | 67822     |   |
| abel printer for<br>output. | CASSETTE_1EH_R21           | 67828     |   |
|                             | CASSETTE_1EM_R31           | 67830     |   |
|                             | CASSETTE_1EQ_R41           | 67832     |   |
|                             | CASSETTE_1ET_R51           | 67834     |   |

6. Confirm there is adequate stock of labels in the label printer before printing labels. Execute print request by selecting "Create More". The Summary box displays contents of the print job. Each time the "Create More" button is selected, the Summary box updates.

| Laboratory:                                                                                                    | 00011000170                          |                                                                                                    |
|----------------------------------------------------------------------------------------------------|--------------------------------------|----------------------------------------------------------------------------------------------------|
|                                                                                                    | RYOLABORATO                          | RY                                                                                                    |
| Number of Specimens:                                                                                                    | 1                                    |                                                                                                    |
| Print Labels:                                                                                                    | Yes No                               |                                                                                                    |
| Labels Per Specimen:                                                                                                    | 2                                    |                                                                                                    |
| Label Printer:                                                                                                    | DEV8426                              |                                                                                                    |
| Summary:<br>RYO LABORATORY (Specime<br>Specimen IDs. 21R0-020<br>Labels per specimen. 2<br>Label Printer: DEV8426<br>RYO LABORATORY (Specime<br>Specimen IDs. 21R0-020<br>Labels per specimen. 2<br>Labels per specimen. 2<br>Labels Printer: DEV8428 | ns: 1)<br>X00002<br>ns: 1)<br>X00001 | Confirmation of the requested<br>print job(s) displays in the<br>Summary box. Each time<br>"Create More" is pressed the<br>Summary box updates with the<br>executed print request. |

#### **B. SPECIFIC INSTRUMENT INSTRUCTIONS:**

- 1. Abbott
  - a. Order tests in Instrument Manager (IM) under Patient and Order Management (POM).
  - b. Enter the Medical Record Number (MRN) as the patient ID. If the patient has been seen before, the patient information will populate. If not, enter the patient's information.
  - c. Enter the downtime specimen ID to enter the required test for that specimen.

| Patient and Order M  | anagement X               |                                  |       |         |       |          |                |             |                   |                 |           |
|----------------------|---------------------------|----------------------------------|-------|---------|-------|----------|----------------|-------------|-------------------|-----------------|-----------|
| Patient Information  |                           |                                  |       |         |       |          |                |             |                   |                 |           |
| Patient ID           |                           |                                  |       |         | lo te | for D.F. |                |             |                   | Specie          | mens      |
| Patient Name         |                           | 25                               |       |         | 0.000 | 2001271  |                |             |                   |                 |           |
| SSN                  |                           | 44                               |       |         |       |          |                |             |                   |                 |           |
| MEN                  |                           |                                  |       |         |       |          |                |             |                   |                 |           |
| DOB                  | 375/2021 •                |                                  |       |         |       |          |                |             |                   |                 |           |
| Sex                  | C Male C Female C Unknown |                                  |       |         |       |          |                |             |                   |                 |           |
| Location Facility    |                           |                                  |       |         |       |          |                |             |                   |                 |           |
| Admitting Physician  |                           | Clear                            |       |         | -     |          |                |             |                   |                 |           |
|                      | _                         |                                  | Downt | time ID |       |          |                |             |                   |                 |           |
| Specimen Information |                           |                                  |       |         |       |          |                |             |                   |                 |           |
| Specimen ID          |                           | Dader Tests >>>                  |       | In a    | La c  | 10       | 14             |             | le se a           | Te Te           | iti<br>Lo |
| Specimen Collection  | Date Time                 | Cancel Tests                     | lien  | presat  | Tows  | TE406    | [Connection[i] | Instanentio | Ineruit Date/Time | Herelence Hange | Lonmen    |
| Fluid Type           | 2                         | <ul> <li>Send to Host</li> </ul> |       |         |       |          |                |             |                   |                 |           |
| Pricelty             | @ Routine C STAT          | Print Barcode                    |       |         |       |          |                |             |                   |                 |           |
| Ordering Physician   | 2                         | Print Specimen                   |       |         |       |          |                |             |                   |                 |           |
| Comments             |                           | Clear                            |       |         |       |          |                |             |                   |                 |           |
|                      |                           |                                  |       |         |       |          |                |             |                   |                 |           |

- 2. ABL
  - a. Scan the downtime barcode when running the test on the instrument
- 3. Sysmex WAM (Work Area Manager), IRICELL and ACL Tops
  - a. See attachment.

#### C. RESULT REPORTING DURING DOWNTIME:

1. Each technical department should have their own individual downtime procedure as it relates to testing specimens and result reporting. These can include the following:

- 2. Testing Specimens:
  - a. Manual programming of specimen on instruments
  - b. Manual Logs
- 3. Resulting:
  - a. Sending results via pneumatic tube system to the unit(s)
  - b. Calling results to the unit.
- 4. Critical Results should be called by the reporting technologist to the patient nurse for inpatients. Outreach critical results can be sent to Customer Service to contact the client.
- 5. Significant diagnosis and/or critical diagnosis from Anatomic Pathology, determined by resulting pathologist, will be called to the requesting physician by the resulting pathologist or manager.

#### D. ORDERING TEST(S) WHEN SYSTEM UP:

Results held in the middleware during downtime will be sent to Epic without patient information or order information. Unmatched results populate the Epic Beaker work queue "Specimen Linking". During the downtime recovery, results are manually associated with an order and specimen in Epic

- 1. For inpatients and emergency center patients, use the process described below. For outpatients or Outreach patients, use the One Click or requisition entry process.
- 2. Use Patient Station to locate the correct patient. Double click on the proper admission/encounter.

|                                                  | Compared Contract Review Specimen Ingery Communications Relief Station                                                                                                    | • 4                                           |
|--------------------------------------------------|----------------------------------------------------------------------------------------------------|-----------------------------------------------|
| - IB                                             | Last refreshed: 2/26/2021 10:59:22 AM                                                                                                    | 0 .* X                                        |
|                                                  | (2) gene kapit 🗲 One Clicij = Ф Gene Kapit 🚯 Januardon Ordena 💑 Sapita                                                                                                    |                                               |
| Infantp Beakerepic<br>Female, 15m.o., 11/23/2019 | ② Some encounters may be hidden based on the applied filters.                                                                                                    | Adjust Filters Result Filters Hide Message    |
| Milly: 9103458<br>Red: 5035                      | Council Prog Add Epinole                                                                                                    | Current <> 7 Days 10 100000 - 1000000         |
| Code: Not on file (no ACP docs)                  | Encountrie [Priscy [P: Gama Context Type Ontex Type Ontex Type Admit 0:     Admit 0:     Ad |                                               |
| D beech                                          |                                                                                                    |                                               |
| solution: None                                   |                                                                                                    |                                               |
| AUDINORS<br>Rot on File                          |                                                                                                    |                                               |
| Test, Inpatient Physician,                       |                                                                                                    |                                               |
| · Attending                                      | All encounters tablet.<br>View One Obat Obate Entry Event Mat Prior Forms Banefit Cat                                                                                                    |                                               |
| coverage: None                                   | Demographics Selected Encounter                                                                                                    |                                               |
| Infresh Header: None                             | Administration and the second second se                                                                                                    | New York Backley, List                        |
| BN Status None                                   | Admission creat Insurant registration                                                                                                    | None                                          |
|                                                  | Test, Inpatient Physician, MD<br>Lust stemating - Toutiment learn                                                                                                    |                                               |
|                                                  | Additional Orders and Documentation                                                                                                    | Care Timeline                                 |
|                                                  | A familie A faith Codes E Fourberts<br>Montology                                                                                                    | 01/03 Q Admitted 11/32                        |
|                                                  | Encounter Inform History, Albergies, Education, Care Han, Oxfailed Report.                                                                                                    | Expected Medication List at Discharge<br>None |

3. Check in the Order Inquiry tab to check if an order(s) were already placed. If there is an order(s), proceed to collecting the specimen.

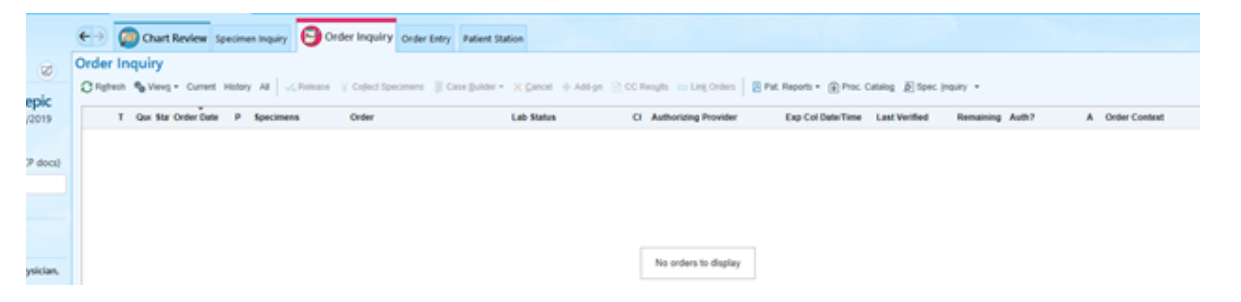

4. If no orders are present, a new order will need to be placed. Type in the test(s) to be order in Manage Orders and click New.

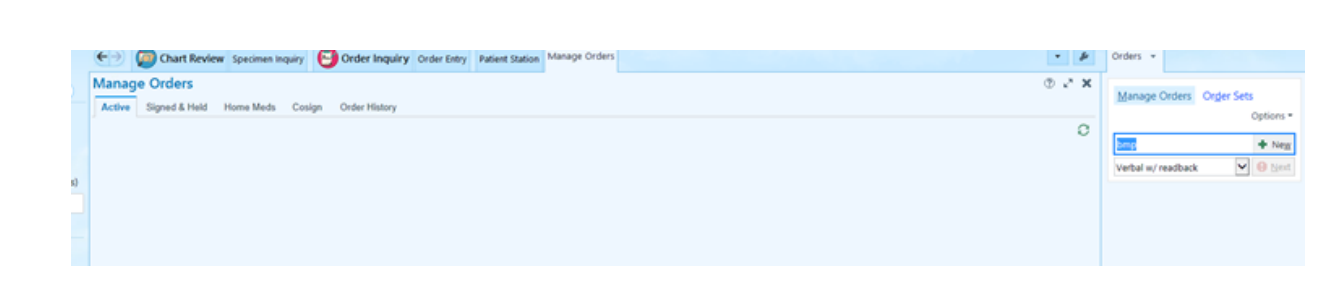

5. The orders will populate under the order field. Click on New Order to change the frequency to LAB ONCE.

| 6. | Change each order                   | Manage Orders Order Sets<br>Options •<br>Place new orders or order sets • New<br>Verbal w/ readback • • New<br>Verbal w/ readback • • • • • • • • • • • • • • • • • • • |                                 |                   |
|----|-------------------------------------|----------------------------------------------------------------------------------------------------|---------------------------------|-------------------|
|    | Basic Metabolic Panel (BMI          | )                                                                                                    |                                 | ✓ Accept X Cancel |
|    | Reference 1. Lab Test<br>Links:     | Directory                                                                                                    |                                 |                   |
|    | Frequency: LAB ONCE                 | 2/26/2021                                                                                                    | NCE LAB TIMED LAB Q AM LAB STAT |                   |
|    | First Occur                         | rence: Today 1114                                                                                                    |                                 |                   |
|    | Scheduled<br>02/26/21               | Times 🕾<br>1114                                                                                                    |                                 |                   |
|    | Comments: + Add Co                  | mments (F6)                                                                                                    |                                 |                   |
|    | Specimen Blood                      | 2                                                                                                    |                                 |                   |
|    | Specimen Src: Blood, Ver            | Q, h                                                                                                    |                                 |                   |
|    | Add-on: No add-or<br>Phase of Care: | specimen found                                                                                                    |                                 |                   |
|    | Chart Required Link Order           |                                                                                                    | (                               |                   |
|    | B Dext Required Link Order          | O OTHEIS                                                                                                    |                                 |                   |
| 7. | Click Sign and verif                | y the correct ordering information                                                                                                    | on is filled in.                |                   |

| × <u>R</u> emove A        | ll<br>☆ Save Work ✓ Sign |                        |  |
|---------------------------|--------------------------|------------------------|--|
|                           |                          |                        |  |
|                           | 11:15 AM                 |                        |  |
|                           | Providers                | X                      |  |
| Ordering Information      |                          | Filter: Treatment team |  |
| Order mode 🎤              |                          |                        |  |
| Verbal w/ readback        |                          | ٩                      |  |
| Ordering provider         |                          |                        |  |
| TEST, INPATIENT PHYSICIAN |                          | P                      |  |
| Authorizing Providers     |                          |                        |  |
| TEST, INPATIENT PHYSICIAN |                          | 2 <b>%</b>             |  |
| Entry Information         |                          |                        |  |
| Entered by                |                          |                        |  |
| RUSSELL, KRISTIN          |                          | Q                      |  |
| Comments                  |                          |                        |  |
|                           |                          |                        |  |
|                           |                          |                        |  |
|                           |                          |                        |  |
|                           |                          |                        |  |

- 8. After the order is entered, the order must be marked as collected. Go back to Order Inquiry in the patient's chart and locate the order.
- 9. A check mark must be next to the specimen order(s) to collect and click on Collect Specimens.

|                                | _     |        |             |          | ~        |         |                 |                    |                 |           |        |                          |                  |                     |
|--------------------------------|-------|--------|-------------|----------|----------|---------|-----------------|--------------------|-----------------|-----------|--------|--------------------------|------------------|---------------------|
|                                | €→    | ۲      | Chart Re    | view     | Specimen | inquiry | Order Inq       | uiry Order Entry   | Patient Station | Manage O  | rders  |                          |                  |                     |
| IB 🖉                           | Order | r Inq  | uiry        |          |          |         | 24              |                    |                 |           |        |                          |                  |                     |
| Infantp Beakerepic             | O Ref | lesh 🖣 | View1 -     | Current  | History  | All 🖂   | Ruisaso 🕌 Cojie | t fipecimens 📱 C   | ane Builder - 🗙 | Cancel +  | A.03-g | n 🖻 CC Resigts 👘 Ling    | Orders Put. P    | xports + 🛞 Proc. Ca |
| Female. 15m.o. 11/23/2019      |       | то     | Que Sta Ord | ier Date | P Spe    | cimens  | Order           |                    | Lab Status      |           | a      | Authorizing Provider     | Exp Col Date/Tin | e Last Verified F   |
| MRN: 9103458<br>Bed: 5935      |       | Lab    |             |          |          |         |                 |                    |                 |           |        |                          |                  |                     |
| ode: Not on file (no ACP docs) | ~     | •      | 02          | 26/2021  | 1        |         | Basic Meta      | ibolic Panel (BMP) | Needs to be     | Collected |        | Test, Inpatient Physicia | 02/26/2021 11:   |                     |
| Search                         |       |        |             |          |          |         |                 |                    |                 |           | _      |                          |                  |                     |
| ation: None                    |       |        |             |          |          |         |                 |                    |                 |           |        |                          |                  |                     |
| ,ERGIES                        |       |        |             |          |          |         |                 |                    |                 |           |        |                          |                  |                     |
| t on File                      |       |        |             |          |          |         |                 |                    |                 |           |        |                          |                  |                     |
| Test, Inpatient Physician,     |       |        |             |          |          |         |                 |                    |                 |           |        |                          |                  |                     |

10. On the next screen, enter the Band Number (B#). This is a hard stop.

| IB                                                   | Collection                                                                                                    | • •<br>• • • ×        | Orders % |
|------------------------------------------------------|----------------------------------------------------------------------------------------------------|-----------------------|----------|
| tp Beakerepic                                        | Blood specimens                                                                                                    | V Collection Sequence | Manag    |
| time 9103458<br>Dect: 5935<br>Con file (no ACP docs) | Green PST (Blood, Venous)     Las TRY LABORATORY     Bosc Netabolic Panel (BNP) (Identified 205/2021 15:18 AN)     ① X |                       | Veta     |
| lione                                                |                                                                                                    | Arower Comment        |          |
|                                                      | Please enter the B Number                                                                                              | 0                     |          |

| 11. | After t         | he B# is entered, click on Print labels.                                                                                                    |                                   |                       |
|-----|-----------------|----------------------------------------------------------------------------------------------------|-----------------------------------|-----------------------|
|     | al Co           | ten /51 (libod, Venoud) Late TRY LABORATORY AND CONTROL 2000001 11:01 AND CONTROL 2000001 11:01 AND CONTROL 2000000000000000000000000000000000000            | Y Collection Sequence             |                       |
|     | Please or       | te Re i Number                                                                                                    | Anover Carrent                    |                       |
|     |                 |                                                                                                    | Der Lanes<br>Capit 10<br>Pertunes |                       |
| 12. | Scant           | of click on the Scan the laber of click to docume                                                                                                    |                                   |                       |
|     |                 | Collection                                                                                                    | $\rightarrow$                     |                       |
|     | repic<br>3/2019 | Blood specimens                                                                                                    |                                   |                       |
|     | ,<br>CP docs)   | Green PST 21TR-057CH0001 /*  Scan the label or click to document the collection  Biocontresolut  Basic Metabolic Panel (BMP) (Scheduled: 2/26/2021 11:18 AM) |                                   | Lab: TRY LABORATORY X |
|     | hysician,       | Please enter the B Number                                                                                                    |                                   |                       |
| 13. | Click c         | on Receive.                                                                                                    |                                   |                       |

|                                                                                                    |                 | ¥¢     | ollection Sequence             |                     |
|----------------------------------------------------------------------------------------------------|-----------------|--------|--------------------------------|---------------------|
|                                                                                                    |                 |        | © Green PST<br>21TR-057CH00011 |                     |
| Green PST 21TR-067CH0001 //                                                                                                    | Lab: TRY LABORA | TORY X | 2111-031-010001-1              |                     |
| A College                                                                                                    |                 |        |                                |                     |
| 11207402 🗇 2/26/2021 📋 RUSSELL, KRISTIN                                                                                                    | Add Com         | ment.  |                                |                     |
| Blood D Venipuncture D 5 VIEST TR                                                                                                    | Q               |        |                                |                     |
| Blood, Venous D Blood, Venous                                                                                                    |                 |        |                                |                     |
| Datic Metabolic Panel (DMP) (Scheduled: 2/26/2021 11:18 AM)                                                                                                    |                 | 0      |                                |                     |
|                                                                                                    |                 |        |                                |                     |
| Please enter the B Number                                                                                                    |                 |        | Answer                         | Comment             |
|                                                                                                    |                 |        | 61234                          |                     |
|                                                                                                    |                 |        |                                | ļ                   |
|                                                                                                    |                 |        | 8                              | Х Х+                |
|                                                                                                    |                 |        | Regrint Labels                 | Coject.All Receive  |
| SPECIMEN LINKING:                                                                                                    |                 |        | Regint Labels                  | Collect All Receive |
| Searching the word "link: and select "Specin                                                                                                    | men Linking".   |        | Regret Labels                  | Collect All Receipe |
| At callectors documented      Specimen Linking:     Searching the word "link: and select "Specir      Beaumont Health - epicep3/PRDAPP1 - RYO LABORATORY - D/     Beaumont Health - epicep3/PRDAPP1 - RYO LABORATORY - D/     Search for     "Specimen Linking"     Laboratory Learning     Training     Poilow-ups,     Poilow-ups,     Supervisors     Poilow-ups,     Poilow-ups, | men Linking".   |        | Regret Labels                  | Coject All Passage  |

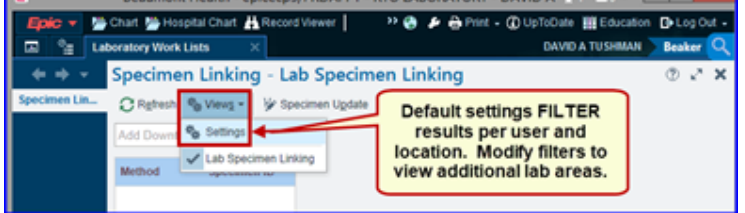

- 3. Scan Downtime Label on requisition/specimen.
- 4. Test and result linked to the Downtime label will display. Enter the patient Medical Record Number (MRN) or Target specimen.

|                      | A plecues offers |                         |      |                            |                              |      |                     |                                               |   |
|----------------------|------------------|-------------------------|------|----------------------------|------------------------------|------|---------------------|-----------------------------------------------|---|
| Add Downline Specime | 6                |                         |      | Downtime Result            |                              |      |                     |                                               |   |
| Wethod               | Specimen ID      | Result Received Instant | Test | Turnelected result for the | selected downline specimens. |      |                     |                                               |   |
| RYO 10464668         | 2990-273409991   | 09/29/20 11:36          |      | A 2080, 272200000          |                              |      |                     | and Marriel Manuals 197771 Industrial O 19977 | - |
| RYO CHEMUNE          | 20RO-273X00001   | 09/29/20 11/29          |      | a toro transmit            | 100.0                        |      | the start line line | and second message (second message) and       |   |
| RYO CHEMUNE          | 20HO-273K00002   | 09/29/20 1140           |      | BH LAB SODIUM              | 140                          | 0.00 | Anizotny care time  |                                               |   |
| RYO CHEMILINE        | 20RO-273X00004   | 0929201141              |      |                            |                              |      |                     |                                               |   |
| RYO CHEMLINE         | 30RO-273X00005   | 0929201141              |      |                            |                              |      |                     |                                               |   |
|                      |                  |                         |      |                            |                              |      |                     |                                               |   |
|                      |                  |                         |      |                            |                              |      |                     |                                               |   |
|                      |                  |                         |      |                            |                              |      |                     |                                               |   |
|                      |                  |                         |      | Link to                    |                              |      |                     |                                               |   |

- 5. A box will appear with the patient information. If the patient is correct, hit enter or click "Accept".
- 6. Locate the test list. Click "Link" on the test to be linked.

| 28/21 0966               | BH LAB GLUCOUE                                    | 64 m               | -               | 010610031-00-07-034           |               |
|--------------------------|---------------------------------------------------|--------------------|-----------------|-------------------------------|---------------|
| 24/21 1151               | EN LAB POTASSIUM                                  | 4.1 m              | nol/L           | 02/26/2021 09:45 AM           |               |
| 05/21 1201               | BH LAB SODIUM                                     | 139 m              | noit            | 02/26/2021 09:45 AM           |               |
| 25/21 1223               | Link to: Beakerepic, Infantp MRN 9103458, F, 1 ye | ar, 11/23/2019     |                 |                               |               |
| 25/21 1223               | BEAKEREPIC, INFANTP                               |                    | ,C Target Speci | men                           |               |
| 25/21 1226<br>25/21 1226 | Encounters                                        |                    |                 |                               |               |
| 25/21 1227               | Hospital Encounter (Admitted) 5 WEST TR, 01/03/2  | 020, CSN 100361801 |                 |                               | 42 Add Orders |
|                          | ¥ 20TR-300MC0004 Blood                            | Bid Cx             |                 | Collected 10/26/2020 01:24 PM |               |
|                          | Culture, Blood Verified                           |                    |                 |                               | Microbiology  |
|                          | ¥ 21TR-056CH0001 Blood                            | Green PST          |                 | Collected 02/25/2021 01:47 PM | 백국 Link       |
|                          | Comprehensive Metabolic Panel (CMP) Vor           | fied               |                 |                               |               |
|                          | ¥ 21TR-057CH0001 Blood                            | Green PST          |                 | Collected 02/25/2021 11:28 AM | 백 Link        |
|                          | Basic Metabolic Panel (BMP) On Test               |                    |                 |                               | $\sim$        |
|                          |                                                   |                    |                 |                               | C Refresh     |
|                          | •                                                 |                    |                 |                               |               |

7. Review the order. Collection information can be updated, if needed. If everything is correct, click "Link" in the lower right corner.

| CHA: OWNO          | Procedure                     | Priority | Associ | ated Diagnoses   | Ordering Provider         | Authorizing Provider      |
|--------------------|-------------------------------|----------|--------|------------------|---------------------------|---------------------------|
| M                  | Basic Metabolic Panel (BMP) [ | Routine  |        |                  | TEST, INPATIENT PHYSICIAN | TEST, INPATIENT PHYSICIAN |
|                    |                               |          |        |                  |                           |                           |
| > Recelculate Spec | imen Defaults                 |          |        |                  |                           |                           |
| Collection Date:   | 2/26/2021                     |          | C O    | Collection Time: | 1108<br>A WEST TR         |                           |
| Specimen Type:     | Blood                         |          | م<br>م | Specimen Source: | Blood, Venous             |                           |
| Container Type:    | GREEN TOP-PST                 |          |        | Draw Type:       | Venipuncture              |                           |
|                    |                               |          |        |                  |                           |                           |

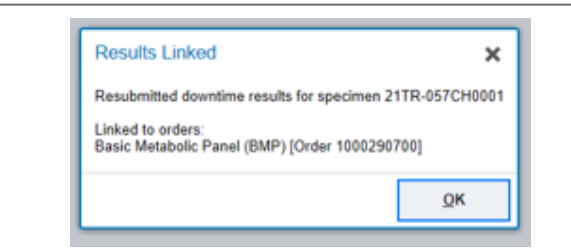

- 9. The user can also work from the list of Downtime specimens. Select the downtime results from the grid on the left side of the activity.
- 10. Enter the patient you want to link to in the Patient field on the right side of the activity. The linking target report that appears shows a patient's existing encounters, specimens, and orders.

| -                 |                                                                                                    | P Namingan Providence                         |                                              | And the second second se | BISHIS Beater    |
|-------------------|----------------------------------------------------------------------------------------------------|-----------------------------------------------|----------------------------------------------|----------------------------------------------------------------------------------------------------|------------------|
| Specimen Lini     | king - Downtime Specimens - 1 out of 23                                                                                                    |                                               |                                              |                                                                                                    | ۰. ۰             |
| Original Services | g = Vr Specimen Update                                                                                                    |                                               |                                              |                                                                                                    |                  |
| Add Downtime Spec | ingn                                                                                                    | Downtime Result 19D203DN0012 Gurue            | S100351, Message 946, Instrument ID 1902030N | 802                                                                                                    |                  |
| Method Spe        | cimen ID Result Received Error Code                                                                                                    | Link to: Vonnegut, Kurt Jr. Min 105434.M.     | 97 years, 15151522                           |                                                                                                    |                  |
| GA BECKM 190      | 127DA001 052319 1528 NO TEST FOUND IN MESSAGE (3219)                                                                                                    | VONNEOUT.KURT JR                              | D Teper 1                                    | lpecimen                                                                                                    |                  |
| GA BECKM 190      | ISSEMENT2 ESISE/19 1028 LAB CRIROR DOWNTINE SPECIMEN [31/2]                                                                                                    | te focounters                                 |                                              |                                                                                                    |                  |
| GA BECKM 190      | 0840A003 8325/19 1646 LAB ERROR DOWNTIME SPECIMEN [2012]                                                                                                    |                                               |                                              |                                                                                                    | -                |
| GA BECKM 190      | 12TON0001 05/01/19 1330 LAB/ERROR DOWNTIME SPECIMEN [30/2]                                                                                                    | Lab Requisition: ACCS Participating (in Progr | TSD WITCHD LAB, 001002013, IR20359           |                                                                                                    | AM Orders        |
| GABECKM 190       | HISONDER BEITETS HISE LABERROR DOWNTIME SPECIMEN [2012]                                                                                                    | ¥ 19N220CH0119 Blood                          | Red Top                                      | Collected 06/08/2019 0353                                                                                                    | P\$ Link         |
| GABECKM 190       | HISONERS2 BEITETTE 1456 LAB ERROR DOWNTIME SPECIMEN [3012]                                                                                                    | S W15 Patersium Resulted                      |                                              |                                                                                                    |                  |
| GA BECKM 190      | 1690A002 06/18/19 1466 LAB-ERROR DOWNTIME SPECIMEN [30/2]                                                                                                    | WTS Sodue DN Resulted                         |                                              |                                                                                                    |                  |
| GA BECKM 190      | HISONOUS DEVENTING LABERROR DOWNTIME SPECIMEN [2012]                                                                                                    | V 19N220CH0520 Elevel                         | Red Top                                      | Collected 05/05/2019 03/5                                                                                                    |                  |
| GABECKM 190       | HISONOR2 06/18/19 HISE LAB ERROR DOWNTIME SPECIMEN [2012]                                                                                                    | D Mitchensten Verlief                         |                                              |                                                                                                    |                  |
| GABECKM 190       | HERONORIZ BE/18/19 1456 LAB ERROR DOWNTIME SPECIMEN [2012]                                                                                                    |                                               |                                              |                                                                                                    |                  |
| GA BECKM 190      | HERONOMIZ BEITETTE 1456 LAB ERROR, DOWNTIME SPECIMEN [3012]                                                                                                    | Hospital Encounter (Admitted) BPR DEPART      | MENT, 01/05/2019, CSN 10000962072            |                                                                                                    | R Add Orders     |
| GA BECKM 190      | HERONOMIZ BEITETTE 1456 LAB ERROR: DOWNTIME SPECIMEN [2012]                                                                                                    | V 1902200-0002 Blood                          | Red Top                                      | Collected 05/05/2019 0353                                                                                                    |                  |
| GA BECKM 190      | HISONOG2 BE1519 HISE LABERROR DOWNTIME SPECIMEN [3512]                                                                                                    | E MIS Sedera DN Co Text                       |                                              |                                                                                                    |                  |
| GA BECKM 190      | HERDWORD DEVISION 1454 LAS ERROR DOWNTIME SPECIMEN [3412]                                                                                                    | Burgham & Datase                              |                                              |                                                                                                    |                  |
| GA BECKM 190      | 2010A0011 0722119 1619 LAB ERROR DOWNTIME SPECIMEN [2012]                                                                                                    | CHICKNEY CHINK                                |                                              |                                                                                                    |                  |
| GA BECKM 190      | 12030A0012 0722119 1620 LAB ERROR DOWNTIME SPECIMEN [2012]                                                                                                    | ASSAT MAGNESIUM Next schedule                 | eE05052015 1240, Auth prov Denald Aaron, MD  |                                                                                                    | Mark Collected   |
| GA BECKM 190      | 0030M013 670219 H20 LAB ERROR DOWNTIME SPECIMEN [3412]                                                                                                    | Routine ASSAY LIPASE Scheduled                | 15292929 1358, Auth prov Bryan Rainey, MD    |                                                                                                    | R Mark Collected |
| GA BECKM 190      | DESCRIPTION REPORT OF THE PROPERTY OF THE PROPERTY PROPERTY PROPER | Exact Wave Encounters                         |                                              |                                                                                                    | CRetest          |
| GA BECKM 190      | DESONBERE BEQUES H21 LAB ERROR DOWNTIME SPECIMEN [35/2]                                                                                                    | Distance in the                               |                                              |                                                                                                    |                  |
| GA BECKM 190      | 2010A0017 672219 H21 LAB ERROR DOWNTIME SPECIMEN [3012]                                                                                                    | E roure orders                                |                                              |                                                                                                    |                  |
| GA BECKM 190      | 2010A0118 0722119 1422 LAB ERROR DOWNTIME SPECIMEN [3112]                                                                                                    | MTS Sedue DN: Auth prov Austen C              | angbell                                      |                                                                                                    | TMark Collected  |
| GA BECKM 190      | ISEDDND19 672219 H22 LAB-ERROR DOWNTIME SPECIMEN [3112]                                                                                                    |                                               |                                              |                                                                                                    |                  |

### F. DOWNTIME RECOVERY REVIEW:

1. After all downtime specimens have been entered, review the current outstanding list for any missing or duplicate specimens.

#### **Attachments**

Sysmex WAM\_IRICELL\_ACL TOPS Downtime Workflows.pdf Beaker Downtime General Workflow.pdf

#### **Approval Signatures**

| Date    |
|---------|
| 06/2021 |
| 06/2021 |
| 06/2021 |
| 06/2021 |
|         |

| Approver                                    | Date    |
|---------------------------------------------|---------|
| Jeremy Powers: Chief, Pathology             | 06/2021 |
| John Pui: Chief, Pathology                  | 06/2021 |
| Jennie Green: Mgr Laboratory                | 06/2021 |
| Gail Juleff: Project Mgr Policy             | 06/2021 |
| Sarah Britton: VP Laboratory Svcs           | 06/2021 |
| Brittnie Berger: Dir, Lab Operations C [SB] | 06/2021 |
| Joan Wehby: Dir, Lab Operations C           | 06/2021 |
| Elzbieta Wystepek: Dir, Lab Operations B    | 06/2021 |
| Amy Knaus: Dir, Lab Operations C            | 06/2021 |
| Kimberly Geck: Dir, Lab Operations B        | 06/2021 |
| Jennie Green: Mgr Laboratory                | 06/2021 |
| Jennie Green: Mgr Laboratory                | 06/2021 |

#### Applicability

Dearborn, Farmington Hills, Grosse Pointe, Royal Oak, Taylor, Trenton, Troy, Wayne